# Tutoriel : comment passer une commande sur le site Farandole ?

# Je possède déjà un compte

## I. Je choisis le bouquet que je veux commander

En arrivant sur le site Farandole, **faites défiler la page d'accueil** pour découvrir notre collection de bouquets de chocolats.

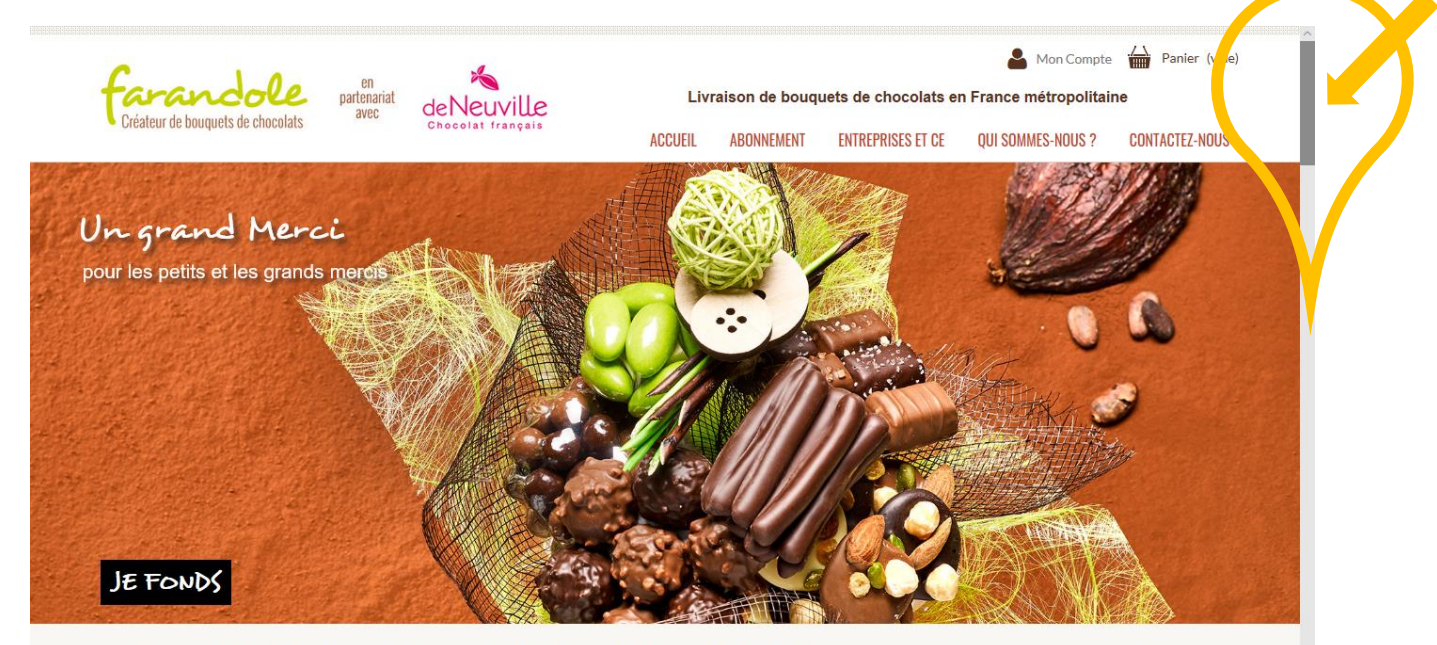

Farandole, Créateur de bouquets de chocolats, ou l'art de la mise en scène pour vos cadeaux gourmands...

Des compositions raffinées de savoureux chocolats pour célébrer toutes les occasions de la vie. Livraison de votre cadeau chocolat partout en France métropolitaine

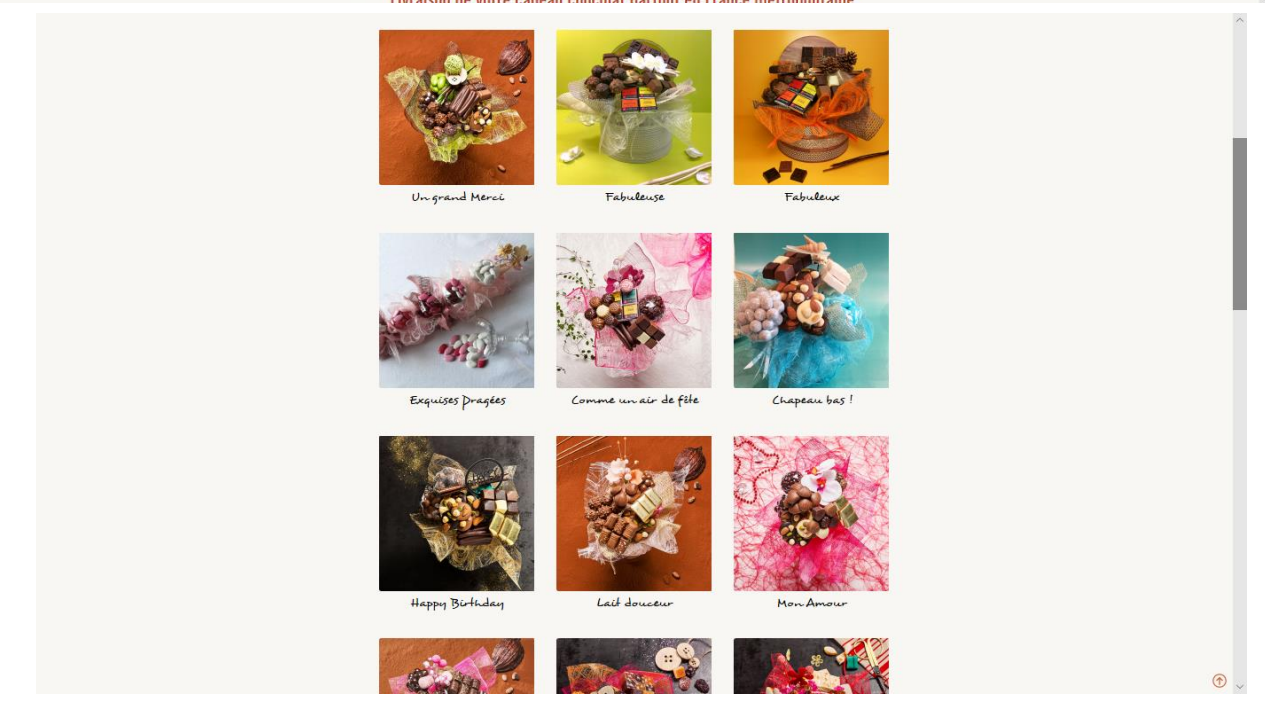

Pour chaque bouquet, vous trouverez sa composition en cliquant sur « **DETAILS DE LA GOURMANDISE** »

**Choisissez le bouquet** de chocolats que vous souhaitez commander.

Par exemple, vous souhaitez commander le bouquet de chocolats intitulé « Fabuleuse », cliquez sur « AJOUTER AU PANIER ».

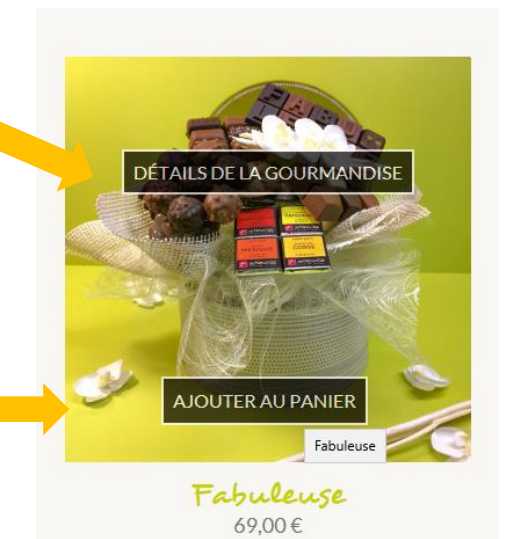

### La page récapitulative de votre panier s'ouvre :

#### Cliquez ensuite en bas à droite sur « COMMANDER » pour continuer.

| capitulatif de votre panier                                            |                                         |                           |                                       |                    | Ve            | otre panier contient : 1 pro |
|------------------------------------------------------------------------|-----------------------------------------|---------------------------|---------------------------------------|--------------------|---------------|------------------------------|
| 01. Votre Panier                                                       | 02. Votre Identification                | 03. Vos Coorc             | données 04. Votre Li                  | vraison            | 0             | 5. Votre Paiement            |
| Commandez maintenant, faites livrer vo                                 | tre bouquet de chocolats plus tard. Inc | diquez la date de livrais | son souhaitée dans la fenêtre "commen | taire" lors du cho | oix de l'adre | sse de livraison.*           |
| ivraison possible 72h à compter du pass                                | age de la commande (hors jours fériés)  | )                         |                                       |                    |               |                              |
| Produit                                                                | Description                             |                           | Prix à l'unité                        | Quantité           |               | Total                        |
|                                                                        | Fabuleuse<br>Réf.:Fabuleuse             |                           | 69,00 €                               | = 1<br>-+          | Ô             | 69,00€                       |
| BONS DE RÉDUCTION                                                      |                                         |                           | Total produits (TTC)                  |                    |               | 69,0                         |
| ОК                                                                     |                                         |                           | Total frai                            | s de port (TTC)    |               | 6,5                          |
| Profitez de nos offres exclusives<br>CHRONO9 - Remise 9€ sur Chronopos | t                                       |                           | TOTAL                                 |                    | 75,90         |                              |

#### II. Je m'identifie

Vous devez vous identifier et pour cela vous **devez rentrer** <u>votre</u> adresse email et le mot de passe que vous aviez indiqué lors de votre création de compte.

Cliquez ensuite sur « SE CONNECTER ».

| entification                     |                               |             |                |                         |                    |
|----------------------------------|-------------------------------|-------------|----------------|-------------------------|--------------------|
| 01. Votre Panier                 | 02. Votre Identification      | 03. Vos Coo | ordonnées      | 04. Votre Livraison     | 05. Votre Paiement |
| Créer un compte                  |                               |             | Déjà inscrit ? |                         |                    |
| Veuillez renseigner votre adress | e email pour créer un compte. |             | Adresse email  | olivier.duris@gmail.com | ×                  |
| Adresse email                    |                               |             | Mot de passe   |                         |                    |
| 💄 Crée                           | r un compte                   |             |                | Mot de passe oublié?    |                    |
|                                  |                               |             |                | Se connecter            |                    |
|                                  |                               |             |                |                         |                    |
|                                  |                               |             |                |                         |                    |

#### III. Je choisis ou je modifie mes adresses de LIVRAISON et de FACTURATION

« **Vos coordonnées** » : Par défaut, l'adresse de livraison est celle que vous aviez créée lors de votre dernière commande.

Si vous souhaitez livrer le cadeau à une autre adresse que celle que vous aviez enregistré lors de votre dernière commande, **veuillez cliquer sur « AJOUTER UNE NOUVELLE ADRESSE »**.

| SSBS                                                                                                    |                             |                                                                                   |                               |                    |
|----------------------------------------------------------------------------------------------------|-----------------------------|-----------------------------------------------------------------------------------|-------------------------------|--------------------|
| 01. Votre Panier                                                                                                    | 02. Votre Identification    | 03. Vos Coordonnées                                                               | 04. Votre Livraison           | 05. Votre Paiement |
| oisissez une adresse de livraison                                                                                                    | :                           | Choisissez une adr                                                                | esse de facturation :         |                    |
| dresse de ma sœur                                                                                                    | •                           | Mon adresse                                                                       | Ψ                             |                    |
| Utiliser l'adresse de livraison com                                                                                                    | nme adresse de facturation. |                                                                                   |                               |                    |
| Utiliser l'adresse de livraison com<br>jouter une nouvelle adresse ><br>/otre adresse de livraison                                                                                                    | nme adresse de facturation. | Votre adresse de                                                                  | facturation                   |                    |
| Utiliser l'adresse de livraison com<br><b>Jouter une nouvelle adresse &gt;</b><br>Votre adresse de livraison<br>Mathilde Biron                                                                            | nme adresse de facturation. | Votre adresse de<br>Olivier Duris                                                 | facturation                   |                    |
| Utiliser l'adresse de livraison com<br><b>jouter une nouvelle adresse &gt;</b><br>Votre adresse de livraison<br>Mathilde Biron<br>B rue des vignes                                                        | nme adresse de facturation. | Votre adresse de<br>Olivier Duris<br>2 rue du silence                             | facturation                   |                    |
| Utiliser l'adresse de livraison com<br>Ajouter une nouvelle adresse ><br>Votre adresse de livraison<br>Mathilde Biron<br>8 rue des vignes<br>85000 La Roche sur Yon                                       | nme adresse de facturation. | Olivier Duris<br>2 rue du silence<br>85000 La Roche                               | facturation<br>sur Yon        |                    |
| Utiliser l'adresse de livraison com<br>Ajouter une nouvelle adresse ><br>Votre adresse de livraison<br>Mathilde Biron<br>8 rue des vignes<br>85000 La Roche sur Yon<br>France<br>024000000                | nme adresse de facturation. | Votre adresse de<br>Olivier Duris<br>2 rue du silence<br>85000 La Roche<br>France | facturation<br>sur Yon        |                    |
| Utiliser l'adresse de livraison com<br>Ajouter une nouvelle adresse ><br>Votre adresse de livraison<br>Mathilde Biron<br>8 rue des vignes<br>85000 La Roche sur Yon<br>France<br>0251000000<br>0600000000 | nme adresse de facturation. | Olivier Duris<br>2 rue du silence<br>85000 La Roche<br>France<br>0200000000       | <b>facturation</b><br>sur Yon |                    |

| Vous   | devez   | rempl   | ir les   | info  | rmatio | ns |
|--------|---------|---------|----------|-------|--------|----|
| persor | nnelles | (nom,   | prénom   | n etc | ) de   | la |
| persor | nne à i | qui vou | is souha | aitez | offrir | le |
| cadea  | u.      |         |          |       |        |    |

**TRÈS IMPORTANT :** Le dernier champ requis « Donnez un nom à cette adresse » est primordial.

(Exemple : le prénom de la personne que vous venez d'indiquer ci-dessus ou « l'adresse de ma mère » comme l'exemple ci-joint).

Puis, cliquez sur « ENREGISTRER ».

| *Champ requis                                                              |                      |   |
|----------------------------------------------------------------------------|----------------------|---|
| Prénom*                                                                    | Christelle           | ~ |
| Nom*                                                                       | Duris                | ~ |
| Entreprise                                                                 |                      |   |
| Adresse *                                                                  | 1 rue gris           | ~ |
| Adresse (Ligne 2)                                                          |                      |   |
| Code postal *                                                              | 85000                | ~ |
| Ville*                                                                     | La Roche sur Yon     | ~ |
| Pays*                                                                      | France ·             |   |
| Téléphone fixe "                                                           | 023100000            | ~ |
| Téléphone portable **                                                      | 06000000             | ~ |
| ** Vous devez renseigner au moins un numéro d                              | e téléphone.         |   |
| Informations additionnelles                                                |                      |   |
|                                                                            |                      |   |
| Donnez un nom à cette adresse pour pouvoir la<br>réutiliser par la suite * | L'adresse de ma mère | ~ |
| Enregistrer                                                                |                      |   |

Une page récapitulative des adresses apparaît.

| esses                                                                                                    |                                 |                                                                                              |                        |                   |
|----------------------------------------------------------------------------------------------------|---------------------------------|----------------------------------------------------------------------------------------------|------------------------|-------------------|
| 01. Votre Panier                                                                                                    | 02. Votre Identification        | 03. Vos Coordonnées                                                                          | 04. Votre Livraison    | 05. Votre Paiemen |
| ioisissez une adresse de livraison :                                                                                                    | :                               | Choisissez une ad                                                                            | resse de facturation : |                   |
|                                                                                                    |                                 |                                                                                              |                        | _                 |
| adresse de ma mère                                                                                                    | *                               | Mon adresse                                                                                  | *                      |                   |
| adresse de ma mère                                                                                                    | *                               | Mon adresse                                                                                  |                        | -                 |
| ladresse de ma mère                                                                                                    | *<br>me adresse de facturation. | Mon adresse                                                                                  | •                      |                   |
| ladresse de ma mère                                                                                                    | *<br>me adresse de facturation. | Mon adresse                                                                                  | •                      | -                 |
| adresse de ma mère v<br>Utiliser l'adresse de livraison com                                                                                                    | me adresse de facturation.      | Mon adresse                                                                                  | •                      |                   |
| Ladresse de ma mère hor de livraison com<br>A jouter une nouvelle adresse >                                                                                                    | me adresse de facturation.      | Mon adresse                                                                                  | •                      |                   |
| Ladresse de ma mère voi utiliser l'adresse de livraison com                                                                                                    | me adresse de facturation.      | Mon adresse                                                                                  | •                      |                   |
| Ladresse de ma mère<br>U Utiliser l'adresse de livraison com<br>Ajouter une nouvelle adresse ><br>Votre adresse de livraison                                                                                     | me adresse de facturation.      | Mon adresse<br>Votre adresse d                                                               | e facturation          |                   |
| Cadresse de ma mère Utiliser l'adresse de livraison com<br>Ajouter une nouvelle adresse ><br>Votre adresse de livraison                                                                                          | me adresse de facturation.      | Mon adresse<br>Votre adresse d                                                               | e facturation          |                   |
| Cadresse de ma mère<br>U Utiliser l'adresse de livraison com<br>Ajouter une nouvelle adresse ><br>Votre adresse de livraison<br>Christelle Duris                                                                 | me adresse de facturation.      | Votre adresse d                                                                              | e facturation          |                   |
| Cadresse de ma mère de livraison com<br>Utiliser l'adresse de livraison com<br>Ajouter une nouvelle adresse ><br>Votre adresse de livraison<br>Christelle Duris<br>1 rue gris                                    | me adresse de facturation.      | Votre adresse d<br>Olivier Duris<br>2 rue du silence                                         | e facturation          |                   |
| Cadresse de ma mère<br>Utiliser l'adresse de livraison com<br>Ajouter une nouvelle adresse ><br>Votre adresse de livraison<br>Christelle Duris<br>1 rue gris<br>85000 La Roche sur Yon                           | me adresse de facturation.      | Votre adresse d<br>Olivier Duris<br>2 rue du silence<br>85000 La Roch                        | e facturation          |                   |
| Cadresse de ma mère  Utiliser l'adresse de livraison com Ajouter une nouvelle adresse > Votre adresse de livraison Christelle Duris 1 rue gris 85000 La Roche sur Yon France                                     | me adresse de facturation.      | Votre adresse d<br>Olivier Duris<br>2 rue du silence<br>85000 La Roch<br>France              | e facturation          |                   |
| Cadresse de ma mère ()<br>Utiliser l'adresse de livraison com<br>Ajouter une nouvelle adresse ><br>Votre adresse de livraison<br>Christelle Duris<br>1 rue gris<br>85000 La Roche sur Yon<br>France<br>023100000 | me adresse de facturation.      | Votre adresse d<br>Olivier Duris<br>2 rue du silence<br>85000 La Roch<br>France<br>020000000 | e facturation          |                   |

**Retour à la page « Vos Coordonnées »** : Tout en haut de la page, les phrases « choisissez une adresse de livraison » ainsi que « choisissez une adresse de facturation » sont très importantes.

Dans les menus déroulants, vous retrouverez les adresses que vous venez d'enregistrer. Vous pouvez ainsi configurer votre commande avec les adresses correspondantes.

Dans le cas ici présent, Olivier Duris (adresse de facturation = mon adresse) refait une commande sur le site Farandole mais cette fois-ci il souhaite offrir un cadeau à sa mère Christelle Duris (adresse de livraison = l'adresse de ma mère).

Une fois que vous avez configuré la commande grâce aux menus déroulants, vous pouvez cliquer sur le bouton « COMMANDER » en bas à droite.

- IV. Je choisis un mode de LIVRAISON
- 1. Choisissez lors de cette étape une option d'expédition pour la livraison :
  - □ Jusqu'à 72h en colissimo à domicile ou en point relais
  - **24h en chronopost**
  - **Retrait en magasin**
- 2. Laissez votre message à transmettre au destinataire du bouquet de chocolats.
- **3.** Lisez les conditions d'utilisation et **cochez la case** correspondante.
- 4. Ensuite, cliquez en bas à droite sur « COMMANDER ».

| Choisi           | ssez une option d'expédition po                             | ur cette adresse : adresse de ma soeu     | r                                                                                  |                    |          |
|------------------|-------------------------------------------------------------|-------------------------------------------|------------------------------------------------------------------------------------|--------------------|----------|
| 0                | colissimo                                                   |                                           | Colissimo Domicile contre signal<br>Délai de livraison : 48h / 72h                 | ture               | 9,90€TTC |
| ۲                | colissimo                                                   |                                           | Colissimo en point relais<br>Délai de livraison : 48h / 72h                        |                    | 6,90€TTC |
| Séle             | ctionner un Point Retrait                                   |                                           |                                                                                    |                    |          |
| 0                | 😚 chronopost                                                |                                           | Chronopost domicile<br>Délai de livraison : 24h (en J+1 livré av<br>Le plus rapide | rant 13h)          | 18,90€TT |
| o                | <b>Farandole</b><br>Grésteur de bouquets de chocolets       | Délai de l                                | Farandole<br>livraison : Retrait en magasin - 2 rue Car                            | not 85300 Challans | Gratuit  |
| Cade             |                                                             |                                           |                                                                                    |                    |          |
| C'est u<br>Mon m | in cadeau, je souhaite ajouter un<br>iessage personnalisé : | message personnalisé.                     |                                                                                    |                    |          |
|                  |                                                             |                                           |                                                                                    |                    |          |
|                  | l'accepte les conditions d'utilisat                         | ion et j'y adhérerai sans conditions (Lir | re les Conditions d'Utilisation)                                                   |                    |          |

#### V. Je paye ma commande

Afin de procéder au paiement, une page récapitulative de votre commande apparaît.

| 01. Votre F | Panier                                         | 02. Votre Identification                               | 03. Vos Coor | données 04. Votre Livra | ison          | 05. Votre Paiement |  |
|-------------|------------------------------------------------|--------------------------------------------------------|--------------|-------------------------|---------------|--------------------|--|
| Produit     |                                                | Description                                            |              | Prix unitaire           | Qté           | Total              |  |
| Ê           |                                                | Fabuleuse<br>Réf. Fabuleuse                            |              | 69,00€                  | 1             | 69,00€             |  |
|             | Total produits (TTC) 69                        |                                                        |              |                         |               |                    |  |
|             |                                                |                                                        |              | Total frai              | de port (TTC) | 18,90€             |  |
|             |                                                |                                                        |              |                         | TOTAL         | 87,90€             |  |
|             | le paiement sont<br>etico<br>recommente<br>Pay | sécurisées.<br>vez par Carte Bancaire (CB, VISA, MASTE | ERCARD,)     |                         |               |                    |  |
| Propins<br> | e avez par ca                                  | rte ou par compte PayPal                               |              |                         |               |                    |  |

Si vous disposez d'un code promo, **vous devez retourner à la première étape de la commande** (celle du panier).

01. Votre Panier

| 01. Votre F                                                | Panier                                          | 02. Votre Identification                  | 03. Vos Co           |
|------------------------------------------------------------|-------------------------------------------------|-------------------------------------------|----------------------|
| Commandez mainte                                           | nant, faites livrer                             | votre bouquet de chocolats plus tard. Inc | diquez la date de li |
| * Livraison possible 72                                    | h à compter du pa                               | nssage de la commande (hors jours fériés, | )                    |
| Produit                                                    |                                                 | Description                               |                      |
|                                                            |                                                 | Fabuleuse<br>Réf.:Fabuleuse               |                      |
| BONS P KEDUC<br>CHI 1902<br>Profite de nos offr<br>CHRONO9 | TION<br>OK<br>es exclusives<br>e 9€ sur Chronop | ost                                       |                      |

Sous le titre « bons de réduction » **inscrivez le code promo et cliquez sur « OK »**. Le code promo sera ainsi déduit du montant total de votre commande.

Cliquez sur « commander » en bas à droite des pages afin de retourner à la cinquième et dernière étape, celle du paiement.

| Produit | Description                 | Prix unitaire | Qté           | Total  |  |  |
|---------|-----------------------------|---------------|---------------|--------|--|--|
|         | Fabuleuse<br>Réf. Fabuleuse | 69,00€        | 1             | 69,00€ |  |  |
|         | Remise 9€ sur Chronopost    | -9,00€        | 1             | -9,00€ |  |  |
|         |                             | Total p       | roduits (TTC) | 69,00€ |  |  |
|         | Total frais de port (TTC)   |               |               |        |  |  |
|         | -9,00€                      |               |               |        |  |  |
|         | TOTAL                       |               |               |        |  |  |

Vous avez ainsi le montant total de votre commande après déduction du code promo.

|                                                               | A > Votre moyen de paiement                                                               |                                                                   |     |                          |               |                                   |  |
|---------------------------------------------------------------|-------------------------------------------------------------------------------------------|-------------------------------------------------------------------|-----|--------------------------|---------------|-----------------------------------|--|
|                                                               | Merci de choisir votre moyen de p                                                         | paiement                                                          |     |                          |               | Votre panier contient : 1 produit |  |
| Si vous êtes d'accord                                         | 01. Votre Panier                                                                          | 01. Votre Panier 02. Votre Identification 03. Vos Coordonnée      |     | iées 04. Votre Livraison |               | 05. Votre Paiement                |  |
| avec le récapitulatif de                                      | Produit                                                                                   | Description                                                       |     | Prix unitaire            | Oté           | Total                             |  |
| votre commande,<br>merci de la régler en<br>carte bancaire en |                                                                                           | Fabuleuse<br>Réf.Fabuleuse                                        |     | 69,00€                   | 1             | 69,00 €                           |  |
| cliquant sur le logo                                          |                                                                                           |                                                                   |     | Total pr                 | roduits (TTC) | 69,00€                            |  |
| MONFTICO (paiement                                            |                                                                                           |                                                                   |     | Total frais o            | de port (TTC) | 18,90€                            |  |
| sécurisé).                                                    | Toutes nos solutions de paiement so<br>Monetico<br>Machine a consust<br>Michine a consust | ont sécurisées.<br>Payez par Carte Bancaire (CB, VISA, MASTERCARI | D,) |                          | TOTAL         | 87,90 €<br>Payez avec PayPa       |  |
|                                                               | Pavez na                                                                                  | ir carte ou par compte PayPal                                     |     |                          |               |                                   |  |